# SAP Payroll – Adding Favorites

As the department Time Administrator, it is recommended that you add the following transaction codes to your "Favorites" menu in SAP, based upon your role. Each department should have one employee authorized for time entry and another employee authorized to approve time; **one employee may not be assigned both authorizations**.

| TIME ENTRY |    |                       |  |  |  |  |  |  |  |  |  |  |
|------------|----|-----------------------|--|--|--|--|--|--|--|--|--|--|
| CAT2       | -> | Enter time/timesheet  |  |  |  |  |  |  |  |  |  |  |
| CATS_DA    | -> | Display Working Times |  |  |  |  |  |  |  |  |  |  |

| 🖻 <u>M</u> enu <u>E</u> dit 🛛 | Eavorites E                                    | xtr <u>a</u> s System | Help                 |                |            |    |     |       |      |   |     |
|-------------------------------|------------------------------------------------|-----------------------|----------------------|----------------|------------|----|-----|-------|------|---|-----|
| SAP Easy A                    | <u>A</u> dd<br><u>C</u> hange<br>Mo <u>v</u> e | כניו+:<br>כניו+:      | Shift+F6<br>Shift+F3 | 80 G           | <b>8</b> 9 | 08 | × 2 | 1 😨 📱 | 8    |   |     |
| 6 6                           | Delete                                         | 1                     | Shift+F2             |                |            |    |     |       |      |   |     |
|                               | Insert folder                                  | Ctrl+                 | Shift+F5             |                |            |    |     |       |      | ٦ |     |
| • 🖾 Favorites                 | Insert transa                                  | action Ctrl+          | Shift+F4             | -              |            |    |     | SE    | LECT |   |     |
| • 光 PA30 - H                  | Add other of                                   | oject <u>s</u> Ctrl+S | Shift+F7             |                |            |    |     |       |      | _ |     |
| • 😹 PA40 - HI                 | Download to                                    | PC                    |                      |                |            |    |     |       |      |   |     |
| • 🗀 PAYROLL                   | Upload from                                    | PC                    |                      |                |            |    |     |       |      |   |     |
| • TIME ENI                    | RY, APPROVAL                                   | , X-FER, EVAL         |                      | 1              |            |    |     |       |      |   |     |
| • DAYROLL                     |                                                |                       |                      |                |            |    |     |       |      |   |     |
| BANK TRA                      | ANSFER                                         | 🔁 Manual en           | try of a             | transa         | action     |    |     |       |      |   |     |
| BRD PART                      | v                                              |                       | ay or a              | - ci ci i i be | ICCION     |    |     |       |      |   | 000 |
| • C OFF-CYCL                  | E PAYROLL                                      | Transaction (         | Code                 |                |            | 1  |     |       |      |   |     |
| • 🗀 NRA                       |                                                |                       |                      |                |            |    |     |       |      |   |     |
| <ul> <li>ACCOUNT</li> </ul>   | ING                                            |                       |                      |                |            |    |     |       |      | - |     |
| • 🗀 AUDIT                     |                                                |                       |                      |                |            |    |     |       |      | / |     |
| • BUDGET                      |                                                |                       |                      |                |            |    |     |       |      |   |     |
| BENEFITS                      | NEOLIS                                         |                       |                      |                |            |    |     |       |      |   |     |
| PHOLELLA                      | 112003                                         |                       |                      |                |            |    |     |       |      |   |     |

Enter the desired transaction in the Transaction Code line and press Enter.

\* Hint: If you do not see the transaction codes shown above, select "Extras" at the top of your screen, then choose "Settings," and put a checkmark in the box "Display Technical Names."

# My HR Tools – Employee Self-Service (ESS)

Employee Self-Service is a set of applications within myOleMiss that allows employees to access and update a variety of Human Resources related information online. Common tasks that previously required a paper form and a visit to HR may now be completed from any computer with an Internet connection. Items listed below, among others, may be accessed from Employee => My HR Tools within the myOleMiss portal.

## **Address and Communication Preferences**

Employees may update their home address, office address, and emergency contact information. Additionally, employees can provide their cell phone information which allows them to receive emergency text message notifications from the University.

Note: address changes for Benefits (retirement, insurance, etc.) must be submitted on additional forms and returned to the Human Resources office.

### **Bank Information**

Employees may update their payroll direct deposit information and/or add additional banks.

## Online W2 – Opt In

Employees may elect to receive their IRS Form W-2 online (opt-in may not be made retroactively).

## Payroll

Employees may view paystubs, which include current accrued leave balances, tax withholding election, and payroll deduction detail.

### **Timesheet**

Eligible employees are required to utilize the Employee Self-Service (ESS) interface to submit their attendances and absences for payroll. Detailed instructions may be found on the HR website.

## **Time Approval**

Supervisors are required to utilize the Employee Self-Service (ESS) interface to approve eligible employees' attendances and absences for payroll. Detailed instructions may be found on the HR website.

# Employee Self-Service (ESS) Time Entry

Eligible employees are required to utilize the Employee Self-Service interface in <u>myOleMiss</u> to submit their attendances and absences for payroll. In general, permanent employees who do not record their time against Facilities Management or Telecommunications work orders are required to log into the myOleMiss portal to record their time. Employees who currently use approved time clock systems, student employees, and Rebel Reserve employees may not use the online timesheet and should continue to utilize <u>Form UM4/HR12</u>).

The ESS Timesheet and Time Approval applications use the reporting/routing relationship that is set up for annual performance appraisals. When an employee enters and submits their time using ESS, an email is sent to their supervisor notifying them that they have time to be approved. If a change is needed in the reporting relationship, please email <u>Judy Hopper</u> in the Department of Human Resources and include the name and employee number of employee(s) requiring changes. Alternatively, you may provide an updated organization chart.

Navigate to myOleMiss and log in using your WebID and password.

Click the Employee tab. Then, click the box to maximize the Apps selection box under "My HR Tools."

| my                  |             |                                                   |   |                                    |   |
|---------------------|-------------|---------------------------------------------------|---|------------------------------------|---|
| Home Administrator  | Employee    | Student                                           |   |                                    |   |
| UM TODAY            |             |                                                   | 1 | MY BOOKMARKS                       |   |
| 🗐 UMT               | ODA         | Your one-stop source for alerts and announcements |   | Benefits Confirmation<br>Statement |   |
| 🚭 View Today's New  | Announcemen | s and Events ▼                                    |   | E-forms Inbox                      |   |
| Announce            | ments       | Campus Events                                     | _ | My Staff Performance<br>Appraisals |   |
| Essential Announcem | ents        |                                                   |   | Online W2 - View Forms             | R |

#### THE UNIVERSITY OF MISSISSIPPI

### Click "Timesheet."

### THE UNIVERSITY OF MISSISSIPPI

| 1 | my                                                                  |          |                                                                                                    |  |
|---|---------------------------------------------------------------------|----------|----------------------------------------------------------------------------------------------------|--|
|   | Home Administrator Employee Stu                                     | Ident    |                                                                                                    |  |
| - | My HR Tools Human Resources 12 Apps Address And Communication       |          | E-forms<br><u>E-forms Information and Contacts</u> as well as the<br>delegate access request form<br>5 Apps |  |
|   | Preferences<br>Bank Information                                     |          | Faculty Activity 7 Apps                                                                                     |  |
|   | HR Training Workshops                                               | ۲.<br>•  | Property Control                                                                                            |  |
|   | My Staff Performance Appraisals                                     | <b>P</b> | Assets Administration                                                                                       |  |
|   | Open Enrollment<br>Changes can be made only during Open Enrollment. | 0        | Student Financials                                                                                          |  |
|   | Online W2 - Opt In<br>Online W2 - View Forms                        | 20       |                                                                                                    |  |
|   | Payroll                                                             | 0        |                                                                                                    |  |
|   | Travel                                                              | P        |                                                                                                    |  |
|   | Timesheet                                                           | 0        |                                                                                                    |  |
|   | Time Approval                                                       | P        |                                                                                                    |  |

Once the timesheet is displayed, click the pay period in which the hours were worked or leave was taken. Enter the number of hours in the appropriate cell. Press Enter/Return on your keyboard to populate the daily and weekly totals. If you are satisfied with your entries, click "Submit for Approval." You will then be prompted to certify that your entries are correct.

\*Benefit-eligible faculty and salaried employees will only submit time when leave is taken (i.e. Vacation/Personal, Major Medical, etc.). See the example below.

#### THE UNIVERSITY OF MISSISSIPPI

| my   | ObMa          | <b>1</b> |         |  |
|------|---------------|----------|---------|--|
| Home | Administrator | Employee | Student |  |

#### AUDREY FLOYD (22511) -- 100634003A - HUMAN RESOURCES

Send E-Mail to Supervisor

| Payr | oll (                                             | Cale | nda  | r     |     |    |    |    |    |     |     |       |                                                       |    |     |    | /  |     |     |       |            |    |    |
|------|---------------------------------------------------|------|------|-------|-----|----|----|----|----|-----|-----|-------|-------------------------------------------------------|----|-----|----|----|-----|-----|-------|------------|----|----|
| 4    |                                                   | Oc   | tobe | er 20 | )14 |    |    |    |    | Nov | emt | ber 2 | 2014                                                  | 4  |     | /  |    | Dec | emt | oer 2 | 2014       | 4  | •  |
|      | Мо                                                | Tu   | We   | Th    | Fr  | Sa | Su |    | Мо | Tu  | We  | Th    | ${\rm Fr}$                                            | Sa | 5/6 |    | Мо | Tu  | We  | Th    | ${\rm Fr}$ | Sa | Su |
| 40   | 29                                                | 30   | 1    | 2     | 3   | 4  | 5  | 44 | 27 | 28  | 29  | 30    | 31                                                    | 2  | 2   | 49 | 1  | 2   | 3   | 4     | 5          | 6  | 7  |
| 41   | 6                                                 | 7    | 8    | 9     | 10  | 11 | 12 | 45 | 3  | 4   | 5   | 6     | 7                                                     | 8  | 9   | 50 | 8  | 9   | 10  | 11    | 12         | 13 | 14 |
| 42   | 13                                                | 14   | 15   | 16    | 17  | 18 | 19 | 46 | 10 | 11  | 12  | 13    | 11                                                    | 15 | 16  | 51 | 15 | 16  | 17  | 18    | 19         | 20 | 21 |
| 43   | 20                                                | 21   | 22   | 23    | 24  | 25 | 26 | 47 | 17 | 18  | 19  | 20    | 21                                                    | 22 | 23  | 52 | 22 | 23  | 24  | 25    | 26         | 27 | 28 |
| 44   | 27                                                | 28   | 29   | 30    | 31  | 1  | 2  | 48 | 24 | 25  | 26  | 27    | 28                                                    | 29 | 30  | 1  | 29 | 30  | 31  | 1     | 2          | 3  | 4  |
| 45   | 3                                                 | 4    | 5    | 6     | 7   | 8  | 9  | 49 | 1  | 2   | 3   | 4     | 5                                                     | 6  | 7   | 2  | 5  | 6   | 7   | 8     | 9          | 10 | 11 |
|      | Other Open Periods<br>Payroll Period 22 (Current) |      |      |       |     |    |    |    |    |     |     |       | Payroll Period 21 (Prior)<br>Payroll Period 23 (Next) |    |     |    |    |     |     |       |            |    |    |

#### Pay Period 22 (11/09/14 - 11/23/14)

| ( | Export 🖌 | Submit for Approv  | al 🚺 🛐 Re | fresh   🛄 P    | rint     |          |          |          |          |          |          |          |          |       |
|---|----------|--------------------|-----------|----------------|----------|----------|----------|----------|----------|----------|----------|----------|----------|-------|
|   | Descript | ion                | Rcv CCtr  | Internal Order | 11/09/14 | 11/10/14 | 11/11/14 | 11/12/14 | 11/13/14 | 11/14/14 | 11/15/14 | 11/16/14 | 11/17/14 | 11/18 |
|   | VACATIO  | N LEAVE (PERSONAL) |           |                | 0.00     | 8.00     | 0.00     | 0.00     | 0.00     | 0.00     | 0.00     | 0.00     | 0.00     |       |
|   | 1ST DAY  | ILLNESS            |           |                | 0.00     | 0.00     | 0.00     | 0.00     | 0.00     | 0.00     | 0.00     | 0.00     | 0.00     |       |
|   | SICK LE  | AVE (MAJOR MED)    |           |                | 0.00     | 0.00     | 0.00     | 0.00     | 0.00     | 0.00     | 0.00     | 0.00     | 0.00     |       |
|   | ADMINIS  | TRATIVE/JURY DUTY  |           |                | 0.00     | 0.00     | 0.00     | 0.00     | 0.00     | 0.00     | 0.00     | 0.00     | 0.00     |       |
|   | BEREAV   | EMENT LEAVE        |           |                | 0.00     | 0.00     | 0.00     | 0.00     | 0.00     | 0.00     | 0.00     | 0.00     | 0.00     |       |
|   | MILITARY | Y LEAVE            |           |                | 0.00     | 0.00     | 0.00     | 0.00     | 0.00     | 0.00     | 0.00     | 0.00     | 0.00     |       |
|   |          |                    |           |                | • 0.00   | • 8.00   | • 0.00   | • 0.00   | • 0.00   | • 0.00   | • 0.00   | • 0.00   | • 0.00   | • 0   |

The box next to "Send Email to Supervisor" is checked by default. By clicking "Yes," an email will be automatically generated to your department chair/supervisor notifying them that time has been submitted for their approval.

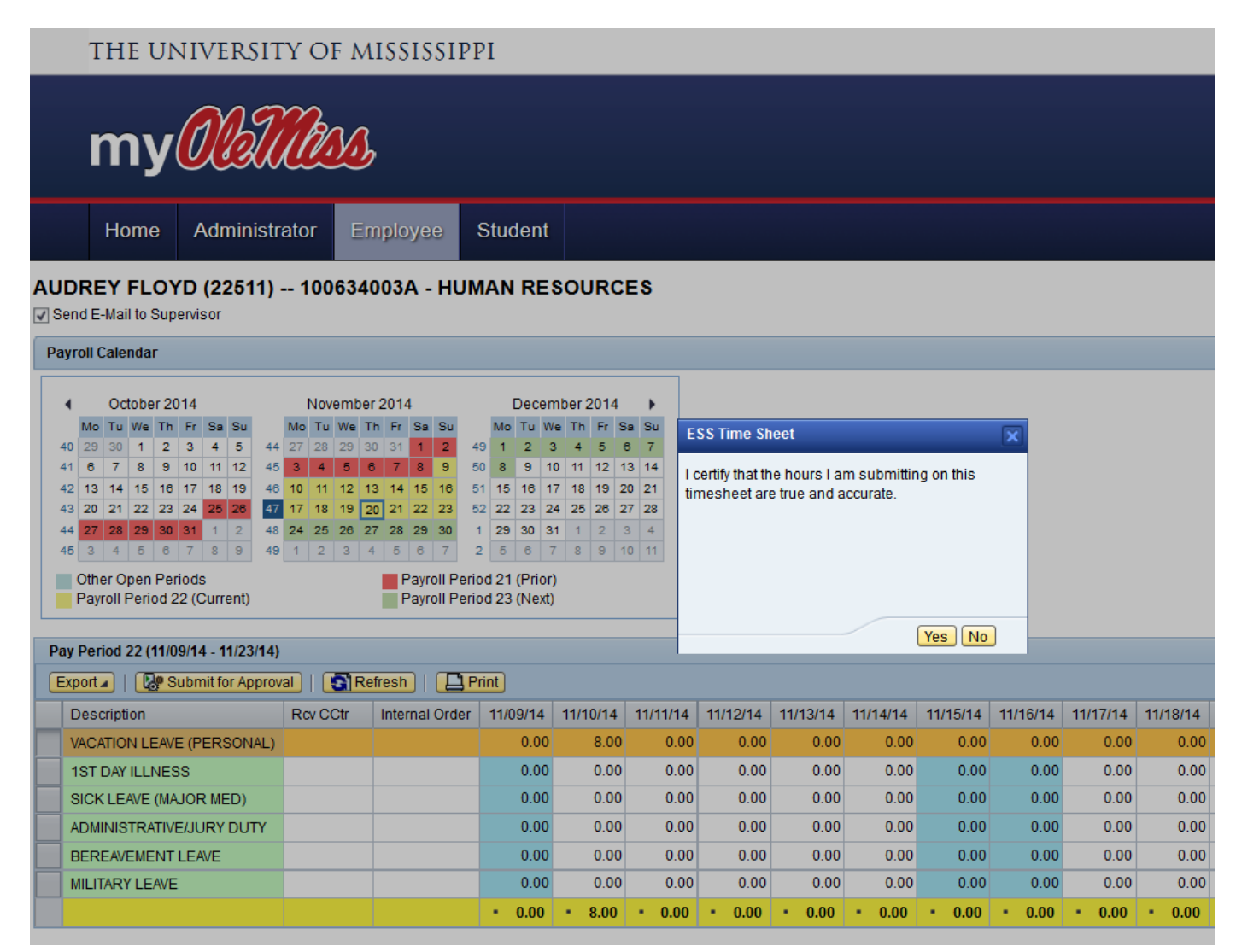

If you need assistance with ESS Time Entry, please contact the <u>Payroll Office</u> in Human Resources at (662) 915-7431 or <u>payroll@olemiss.edu</u>.

## SAP Payroll – Record Timesheet Data

Eligible employees are required to utilize the Employee Self-Service (ESS) interface in myOleMiss to submit their attendances and absences for payroll.

## Who should submit a paper timesheet?

Employees who currently use approved time clock systems, student employees, and Rebel Reserve employees may not use the online timesheet and should continue to utilize <u>Form UM4/HR12</u>). Paper timesheets are also required for employees who record their time against Facilities Management or Telecommunications work orders.

## What is my role as Time Administrator?

According to the Departmental Time Record Policy [HRO.PC.400.040], the person responsible for entering timesheet data into SAP may not also be responsible for approving time in SAP. Your role consists of verifying that the paper timesheets submitted to you are complete and signed by the appropriate parties, as well as entering the time into SAP. If you receive a paper timesheet from someone who should be utilizing ESS, you should NOT enter the time in SAP. Instead, refer them to the online instructions and let them know their time should be submitted online.

| Transaction Code                 | CAT2 – Record Working Times                                                                                                    |
|----------------------------------|----------------------------------------------------------------------------------------------------|
| Data Entry Profile               | Type "HR." Press enter/return.                                                                                                    |
| Key Date                         | Enter the first day of the pay period.                                                                                                    |
| Personnel<br>Selection           | Highlight the entire row for the employee whose time you wish to enter by clicking the gray box to the left of the personnel number.                                                                               |
| 0                                | Click the "Enter Times" icon or press (F5).                                                                                                    |
| A/AType                          | Use the drop-down list or you may type in the appropriate Attendance/Absence wage type from the timesheet.<br>**Do NOT enter AHRS for students!                                                                    |
| Enter Time                       | Enter the number of hours from the employee's timesheet.                                                                                                    |
| Enter Rec. CCtr or<br>Rec. Order | If applicable, enter the appropriate Cost Center (fund 10, 13) or Order (fund 25 and 30s). Hourly Students <b>MUST</b> have a designated Cost Center or Order. Do not enter a Cost Center for Work-Study Students. |
| Verify Data                      | Press Enter. Verify the data entered to the employee's timesheet by checking the totals per day and per pay period.                                                                                                |
|                                  | Save the timesheet and click Back to return to the previous screen.                                                                                                    |

## How do I enter time in SAP?

To enter time in SAP, enter CAT2 in the transaction line. Press enter. Type "HR" in the Data Entry Profile field.

|                     |               | 1 CR   2 M M - 1 2 R | 1 2 2 1 5 2 1 0 9 |
|---------------------|---------------|----------------------|-------------------|
| Time Sheet: I       | nitial Screen |                      |                   |
| D 🖉                 |               |                      |                   |
| Data Entry          |               |                      |                   |
| Data Entry Profile  | ⊻ ←           | "HR"                 |                   |
| Personnel Selection |               |                      |                   |
| Personnel Number    |               |                      |                   |

Change the Key date to the first day of the pay period.

| 7        | ïm   | e Si   | he   | et:  | Init     | tial S | Screen | ,  |     |         |     |       |        |     |      |      |       |      |      |        |     |    |
|----------|------|--------|------|------|----------|--------|--------|----|-----|---------|-----|-------|--------|-----|------|------|-------|------|------|--------|-----|----|
| <b>1</b> |      |        | 4    |      | <b>a</b> |        |        |    |     |         |     |       |        |     |      |      |       |      |      |        |     |    |
| Da       | ta E | ntry   |      |      |          |        |        |    |     |         |     |       |        |     |      |      |       |      |      |        |     |    |
| Da       | ta E | ntry I | Prof | ìle  |          | HR     |        |    | No  | n-PM    | (b  | y tir | ne adr | mir | n)   |      |       |      |      |        |     |    |
| Ke       | y da | te     |      |      |          | 01/0   | 9/2015 | Į  | En  | nployee | e G | roup  | )      |     |      |      |       |      |      |        |     |    |
|          |      |        |      |      |          |        |        |    | 5   | – Stude | nt  |       |        |     |      | Ti   | me Ad | mini | stra | tor Ni | umb | er |
| Pe       | rson | nel S  | elec | tion | 1        |        |        |    | 4   | – Temp, | /No | on-el | igible |     |      |      |       |      |      |        |     | _  |
|          |      | Nur    | nbe  | r    |          |        |        |    |     |         |     |       |        |     |      |      |       |      |      |        |     |    |
|          | Per  | sonn   | 1    | lam  | е        |        |        | Pe |     | Su      | E   | E     | Cost   | Ct  | r    | Org  | unit  | T    | . L  | ast n  | ame |    |
|          | 351  | 35     | B    | AIL  | EY, SL   | JE A   |        | PA | .01 | PSA1    | 4   | A1    | 10063  | 34  | 003A | 1000 | 0901  | 04:  | 8 B. | AILE   | YS  | -  |
|          | 128  | 10     | C    | ARM  | IEAN,    | WEND   | Y CHA  | PA | .01 | PSA1    | 1   | A2    | 10063  | 34  | 003A | 1000 | 00901 | 04:  | B C  | ARME.  | AN  | -  |
|          | 238  | 28     | C    | ARS  | ON, D    | ONNA   | BUFORD | PA | .01 | PSA1    | 1   | A1    | 10063  | 34  | 003A | 1000 | 00901 | 04:  | B C  | ARSO   | ND  |    |
|          | 194  | 9      | F    | ENG  | ER, G    | AL JR  |        | PA | .01 | PSA1    | 8   | RH    | 10063  | 34  | 099A | 1000 | 04897 | 04:  | B FI | ENGE   | RG  | 1  |
|          | 318  | 18     | F    | EST  | ERVA     | ND, SH | EVAUN  | PA | .01 | PSA1    | 1   | A1    | 10063  | 34  | 003A | 1000 | 00901 | 04;  | B FI | ESTE   | RVA | l. |
|          | 225  | 11     | F    | LOY  | D, AU    | DREY   | CRICK  | PA | .01 | PSA1    | 1   | A2    | 10063  | 34  | 003A | 1000 | 0901  | 043  | 3 F. | LOYD   | AU  | I. |
|          | 244  | 19     | H    | IENS | SON, E   | UGEN   | IA HAT | PA | .01 | PSA1    | 1   | A1    | 10063  | 34  | 003A | 1000 | 0901  | 04:  | 3 HI | ENSO   | NE  | 1  |
|          | 201  | .77    | H    | UG   | HES, J   | ESSIC  | A ANNE | PA | .01 | PSA1    | 1   | A2    | 10063  | 34  | 003A | 1000 | 0901  | 04:  | 3 H  | JGHE   | S J |    |
|          | 195  | 07     | J    | EKA  | BSON     | S, AND | REA M  | PA | 01  | PSA1    | 1   | A2    | 10063  | 34  | 003A | 1000 | 0901  | 04:  | 3 JI | EKAB   | SON | ľ  |
|          | 255  | 36     | J    | OHN  | ISON,    | DAVID  | JUNIOR | PA | 01  | PSA1    | 5   | S2    | 10063  | 34  | A860 | 1000 | 04898 | 04:  | 3 J  | OHNS   | ON  | -  |
|          | 150  | 3      | J    | OHI  | ISON,    | PAME   | LA KAY | PA | 01  | PSA1    | 1   | A2    | 10063  | 34  | 003A | 1000 | 00901 | 04:  | 3 J  | OHNS   | ON  | -  |
|          | 4    | •      | 33   |      |          |        |        |    |     |         |     |       |        |     |      |      |       |      |      | 4      | *   |    |

\* Hint: If an employee does not appear in your "drop-down" list, it could be for one of the following reasons:

- Their payroll information has not been set up/paperwork is incomplete
- They are paid at multiple rates
- They are paid by multiple departments

In any of these cases, you should contact the Payroll Office.

Highlight the row for the employee you wish to enter and click "Enter Times" or (F5).

| Time       | Sheet: .     | Initial Scree    | en     |      |    |            |            |          |     |           |   |
|------------|--------------|------------------|--------|------|----|------------|------------|----------|-----|-----------|---|
|            | <b>7 4 7</b> | <u>a</u>         |        |      |    |            |            |          |     |           |   |
| Data Entr  | у            |                  |        |      |    |            |            |          |     |           |   |
| Data Entr  | y Profile    | HR               | No     | n-PM | (b | y tir      | me admin)  |          |     |           |   |
| Key date   |              | 01/09/20:        | 15     |      |    |            |            |          |     |           |   |
| Personne   | Selection    |                  |        |      | _  |            |            |          |     |           |   |
| 1 crootine | Delection    |                  |        |      |    |            |            |          |     |           |   |
| Perso      | nn Name      |                  | Pe     | Su   | E  | E.,        | Cost Ctr   | Org.unit | T   | Last name |   |
| 27175      | MANN         | ING, KIRSTIE SHE | PA01   | PSA1 | 1  | A1         | 100634003A | 10000901 | 043 | MANNING   | * |
| 679        | MCCLU        | SKEY, KATHY E    | PA01   | PSA1 | 1  | A1         | 100634003A | 10000901 | 043 | MCCLUSKE  | * |
| 10489      | MULLE        | N, MARY E        | PA01   | PSA1 | 1  | A1         | 100634003A | 10000901 | 043 | MULLEN M  |   |
| 900        | POOLE        | E, ETHELENE SPE  | A.PA01 | PSA1 | 1  | A2         | 100634003A | 10000901 | 043 | POOLE ET  |   |
| 32852      | РОТТ         | 5, LAKIN BRIANN  | A PAO1 | PSA1 | 5  | <b>S</b> 3 | 100514001A | 10001018 | 999 | POTTS LA  |   |
| 258        | PROVE        | ENCE, CHERYL W   | PA01   | PSA1 | 1  | A1         | 100634003A | 10000901 | 043 | PROVENCE  |   |
| 32861      | SIMMO        | NS, LASHANDRA    | PA01   | PSA1 | 1  | A1         | 100634003A | 10000901 | 043 | SIMMONS   |   |
| 25432      | SKLAD        | ZIEN, SUZAUNE    | MPA01  | PSA1 | 5  | S2         | 100634098A | 10004898 | 998 | SKLADZIE  |   |
| 26547      | STOD         | DARD, JOANETTE   | PA01   | PSA1 | 1  | A1         | 100634003A | 10000901 | 043 | STODDARD  |   |

Use the drop-down list in the A/A Type column to select the applicable Attendance/Absence Type. Tab to the right and enter the number of hours from the timesheet in the appropriate date column. If necessary, enter the Cost Center (Rec. CCtr) or Internal Order (Rec. Order) from the employee's timesheet. A Cost Center or Order is **MANDATORY** for Hourly Students.

Hours worked and leave taken should be entered in quarter hour (.25) increments. A time conversion chart is available on the HR website.

| 0                  | ✓ «                       |                    |                    |                      |      |              |           |             |        |                  |       |       |       |       |       |       |       |       |       |       |       |   |
|--------------------|---------------------------|--------------------|--------------------|----------------------|------|--------------|-----------|-------------|--------|------------------|-------|-------|-------|-------|-------|-------|-------|-------|-------|-------|-------|---|
| Tim                | e Shee                    | t: Data L          | Entry Vi           | ew                   |      |              |           |             |        |                  |       |       |       |       |       |       |       |       |       |       |       |   |
|                    | 1 = 1                     | <mark>2</mark> 🕒 🖬 | 3 🛛                | 💥 🖆                  | i    |              | <b>_</b>  |             | s 5. 5 |                  | X   🖸 | 1     |       |       |       |       |       |       |       |       |       |   |
| Personr<br>Data Er | nel Number<br>ntry Period | 328                | 52 PO<br>09/2015 - | TTS, LAK<br>- 01/24/ | IN B | RIANN<br>5 💽 | A<br>][]] | Cost<br>Wee | Ctr 1  | 005140<br>2.2015 | 01A   |       |       |       |       |       |       |       |       |       |       |   |
| Work               | dist                      |                    |                    |                      |      |              |           |             |        |                  |       |       |       |       |       |       |       |       |       |       |       |   |
| Sen                | d.Bus.Proc.               | Rec. CCtr          | Rec. Ord           | ler                  |      |              |           |             |        |                  |       |       |       |       |       |       |       |       |       |       |       |   |
|                    |                           | 100624002          | 7                  |                      |      |              |           |             |        |                  |       |       |       |       |       |       |       |       |       |       |       |   |
|                    |                           | 100034003          | А                  |                      |      |              |           |             |        |                  |       |       |       |       |       |       |       |       |       |       |       |   |
|                    |                           |                    |                    |                      |      |              |           |             |        |                  |       |       |       |       |       |       |       |       |       |       |       |   |
|                    |                           |                    |                    |                      |      |              |           |             |        |                  |       |       |       |       |       |       |       |       |       |       |       |   |
|                    |                           |                    |                    |                      |      |              |           |             |        |                  |       |       |       |       |       |       |       |       |       |       |       |   |
|                    |                           |                    |                    |                      |      |              |           |             |        |                  |       |       |       |       |       |       |       |       |       |       |       |   |
|                    |                           |                    |                    |                      |      |              |           |             |        |                  |       |       |       |       |       |       |       |       |       |       |       |   |
|                    |                           |                    |                    |                      |      |              |           |             |        |                  |       |       |       |       |       |       |       |       |       |       |       |   |
|                    |                           |                    |                    |                      |      |              |           |             |        |                  |       |       |       |       |       |       |       |       |       |       |       |   |
|                    |                           |                    |                    |                      |      |              |           |             |        |                  |       |       |       |       |       |       |       |       |       |       |       |   |
| Data               | Entry Area                |                    |                    |                      |      |              |           |             |        |                  |       |       |       |       |       |       |       |       |       |       |       |   |
| 民 LT S             | Se Rec. (                 | CCtr Rec.          | Order              | А/АТур               | e 0. | Та           | St        | MU          | Total  | 01/11            | 01/12 | 01/13 | 01/14 | 01/15 | 01/16 | 01/17 | 01/18 | 01/19 | 01/20 | 01/21 | 01/22 | C |
| Ð                  | _                         |                    |                    |                      |      |              |           | н           | 384.00 | 24.00            | 24.00 | 24.00 | 24.00 | 24.00 | 24.00 | 24.00 | 24.00 | 24.00 | 24.00 | 24.00 | 24.00 | 2 |
|                    |                           |                    |                    |                      |      |              |           |             | 17.00  | 0.00             | 0.00  | 2 50  | 2 00  | 0.00  | 2 00  | 0.00  | 0.00  | 0.00  | 0.00  | 1 50  | 2 50  |   |
| - 4                |                           |                    |                    |                      |      |              |           | н           | 17.00  | 0.00             | 0.00  | 3.50  | 3.00  | 0.00  | 3.00  | 0.00  | 0.00  | 0.00  | 0.00  | 1.50  | 2.50  |   |
|                    |                           |                    |                    |                      |      |              |           |             |        |                  |       |       |       |       |       |       |       |       |       |       |       |   |
|                    | 10063                     | 4003A              |                    | STUW                 |      |              |           | н           | 13.00  |                  |       | 3.50  | 3.00  |       | 3.00  |       |       |       |       |       |       |   |

Once you have verified the totals against the entries on the timesheet, click "Save" and "Back" (F3). Initial each paper timesheet that you enter into SAP.

1.50 2.50

н

4.00

WSRG

Timesheets must be retained within the department for a minimum period of seven (7) fiscal years; the period may be longer if required by an external funding agency. Please refer to the Departmental Time Record Policy [HRO.PC.400.040] for additional information.

The following is a sample timesheet and sign-in sheet (Form UM4/HR12) for a student employee. All fields MUST be complete. Do not accept an incomplete or unsigned timesheet!!

#### TIMESHEET

|                                                                           | UNI<br>ISS | vers<br>SISS                                                                | SITY of<br>SIPPI DEPARTMENT |      |                   |      |      |                                  | STUDENT EMPLOYEES          |           |                                                   |        |                   |      |                          | (EES     |           |         |        |
|---------------------------------------------------------------------------|------------|-----------------------------------------------------------------------------|-----------------------------|------|-------------------|------|------|----------------------------------|----------------------------|-----------|---------------------------------------------------|--------|-------------------|------|--------------------------|----------|-----------|---------|--------|
| NAME         Lakin Potts           EMPLOYEE NO.         32852             |            | _ INTERNAL ORDER (I.O.)<br>OR COST CENTER (C.C.) #<br>_PAY PERIOD BEGINNING |                             |      | <b>100634003a</b> |      |      | DEPARTMENT<br>NAME<br>AND ENDING |                            |           | Human Resources<br>HOURLY<br>1/24/2015 RATE \$ 7. |        |                   |      | 7.50                     |          |           |         |        |
| MONTH/DAY                                                                 |            |                                                                             | 1/9                         | 1/10 | 1/11              | 1/12 | 1/13 | 1/14                             | 1/15                       | 1/16      | 1/17                                              | 1/18   | 1/19              | 1/20 | 1/21                     | 1/22     | 1/23      | 1/24    | TOTALS |
| STUDENT HOURS                                                             |            | STUW                                                                        |                             |      |                   |      | 3.50 | 3.00                             |                            | 3.00      | S                                                 | 2      | $\langle \rangle$ |      |                          |          |           |         | 9.50   |
| WORK STUDY                                                                |            | WSRG                                                                        |                             |      |                   |      |      |                                  |                            | S         | 2                                                 |        | 22                |      | 1.50                     | 2.50     |           |         | 4.00   |
| WORK STUDY-AMERIC                                                         | A READS    | WSAM                                                                        |                             |      |                   |      |      |                                  | Ð                          | M.        | A                                                 |        |                   |      |                          |          |           |         | 0.00   |
|                                                                           |            |                                                                             |                             |      |                   |      |      | Ç                                | 0                          | $\sim$    | $\mathcal{D}_{\mathcal{S}}$                       |        |                   |      |                          |          |           |         | 0.00   |
|                                                                           |            |                                                                             |                             |      |                   |      |      |                                  |                            | 2V        |                                                   |        |                   |      |                          |          |           |         | 0.00   |
|                                                                           |            |                                                                             |                             |      |                   |      |      | <                                | Ŵ                          | 3.        |                                                   |        |                   |      |                          |          |           |         | 0.00   |
|                                                                           |            |                                                                             |                             |      |                   |      |      |                                  | Ň.                         |           |                                                   |        |                   |      |                          |          |           |         | 0.00   |
|                                                                           |            | TOTALS                                                                      | 0.00                        | 0.00 | 0.00              | 0.00 | 3.50 | 3.00                             | 0.00                       | 3.00      | 0.00                                              | 0.00   | 0.00              | 0.00 | 1.50                     | 2.50     | 0.00      | 0.00    | 13.50  |
| I certify the hours stated<br>above were worked and are Lakin<br>correct. |            | Lakín                                                                       | , Potts                     |      |                   |      |      | (                                | Supervisor/Department Head |           |                                                   |        |                   | н    | Hours entered in CATS by |          |           |         |        |
|                                                                           |            | Signature of I                                                              | mpioyee                     |      |                   |      |      |                                  | Signatu                    | re of Dep | artmen                                            | r Head |                   |      | Но                       | urs appr | oved in ( | CATS by |        |

This form is used by time administrators to record the hours worked by student employees. This form must be signed by the employee and department head upon completion. This form serves as the payroll record for student workers, as well as the activity report for student workers paid from federal projects/grants. Each department must retain this form for a period of seven (7) fiscal years. The departmental copy is the official record of the University and must be readily available for audit. Time should be reported in hours.

FORM UM4/HR 12 03/2015

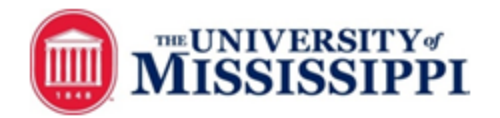

STUDENT WORKER DAILY SIGN-IN SHEET

Human Resources

1/24/2015

100634003A

NAME Lakin Potts

EMPLOYEE NO 32852

PAYROLL PERIOD START DATE 1/9/2015 END DATE

DEPARTMEN

ORDER ACCT #

COST CENTER OR INTERNAL

T NAME

|          |                   |                   | _ |               |              |             |
|----------|-------------------|-------------------|---|---------------|--------------|-------------|
| DATE     | IN                | OUT               |   | IN            | OUT          | TOTAL HOURS |
| 01/09/15 |                   |                   |   |               |              |             |
| 01/10/15 |                   |                   |   |               |              | 0           |
| 01/11/15 |                   |                   | ] |               |              | 0           |
| 01/12/15 |                   |                   | ] |               |              |             |
| 01/13/15 | 10:00 AM          | 11:15 AM          | ] | 12:15 PM      | 2:30 PM      | 3.5         |
| 01/14/15 | 1:00 PM           | 4:00 PM           | ] |               |              | 3           |
| 01/15/15 |                   |                   | ] |               |              |             |
| 01/16/15 | 9:00 AM           | 12:00 PM          | 1 |               |              | 3           |
| 01/17/15 |                   |                   | ] |               |              | 0           |
| 01/18/15 |                   |                   | 1 |               |              | 0           |
| 01/19/15 |                   |                   | ] |               |              |             |
| 01/20/15 |                   |                   | ] |               |              |             |
| 01/21/15 | 1:00 PM           | 2:30 PM           | ] |               |              | 1.5         |
| 01/22/15 | 9:30 AM           | 12:00 PM          | ] |               |              | 2.5         |
| 01/23/15 |                   |                   | ] |               |              |             |
| 01/24/15 |                   |                   | 1 |               |              | 0           |
|          |                   |                   |   | Pay F         | Period Total | 13.5        |
|          | Please check this | s box if you      |   | Hours entere  | d in CATS by |             |
|          | department durin  | g the pay period. | H | Hours approve | d in CATS by |             |

REGULAR STUDENT HOURS WORK STUDY

I certify the hours recorded above were worked and are correct.

Lakín Potts

Signature of Employe

Supervisor/Department Head Signature of Supervisor

This form may be used by departmental time administrators to record the hours worked by student employees. The completed form must be signed by the employee and supervisor or department head. It serves as the payroll record for student workers, as well as the activity report for student workers paid from federal projects/grants. Each department must retain this form for a period of seven (7) fiscal years. The departmental copy is the official record of the University and must be readily available for audit. Time should be reported in hours and quarter of an hour increments.

## SAP Payroll – Display Timesheet Status

This report allows the time administrator responsible for TIME ENTRY to view attendances and absences, as well as the processing status of timesheet data for a specified pay period – whether entered via Employee Self-Service or through the SAP GUI. Information is view only and may not be modified.

### Who should use ESS, and who should submit a paper timesheet?

Eligible employees are required to utilize the Employee Self-Service (ESS) interface in myOleMiss to submit their attendances and absences for payroll.

Employees who currently use approved time clock systems, student employees, and Rebel Reserve employees may not use the online timesheet and should continue to utilize <u>Form UM4/HR12</u>). Paper timesheets are also required for employees who record their time against Facilities Management or Telecommunications work orders.

| Transaction Code  | CATS_DA – Display Working Times                                       |  |  |  |  |  |  |
|-------------------|-----------------------------------------------------------------------|--|--|--|--|--|--|
| Select<br>Variant | Select the variant "TIME ADMIN" and press Enter.                      |  |  |  |  |  |  |
| Pay Period        | Change the date to the CURRENT pay period.                            |  |  |  |  |  |  |
| Time Admin        | Under the "Selection Criteria", enter your Time Administrator number. |  |  |  |  |  |  |
| <b>(</b>          | Press Enter, F8, or select the "Execute" icon.                        |  |  |  |  |  |  |

To view the status of payroll timesheets, enter CATS\_DA on the transaction line. Press enter. Choose the variant "TIME ADMIN."

| Display Working Times                        |                                                             |
|----------------------------------------------|-------------------------------------------------------------|
| 🚱 📴 🗓 🗊 🔳 🗇 OrgStructure 🛛 🗞 Search Help 😵 T | IME ADMIN                                                   |
| Period                                       | 데 ABAP: Variant Directory of Program RCATS_DISPLAY_ACTI 🛛 🔀 |
| Reporting Period Current Year                | et m m e                                                    |
| Selection Criteria                           | Variant Catalog for Program RCATS_DISPLAY_ACTIVITIES        |
| Personnel Number                             |                                                             |
| Employment Status                            | DEPT LEAVE RPT LEAVE REPORT                                 |
| Company Code                                 | FINANCIAL AID FINANCIAL AID - WS & FAMLIT                   |
| Cost Center                                  | OVERTIME OVERTIME BY COST CENTER                            |
|                                              | TIME ADMIN TIME ADMINISTRATOR                               |
| Selection of Time Sheet                      |                                                             |
| Basic Data                                   |                                                             |
| Task Type                                    |                                                             |
| Task level                                   |                                                             |
| Task component                               |                                                             |
| Activity Type                                |                                                             |
| Stat. key figure                             | to                                                          |
| Att./Absence type                            | to 🔄                                                        |
| Wage Type                                    | to 🔄                                                        |
| Display Unit/Measure                         | to 🔄                                                        |
| Number (unit)                                | to 🔄                                                        |
| Processing status 10                         | to 40                                                       |
| Short Text                                   | to 🔁                                                        |
| Receiver account assgmt                      | ♦                                                           |

Enter the pay period number or date range for which you wish to report, and then enter the personnel number(s) and/or your time administrator number. Click "Execute."

| Display Working Times                   |
|-----------------------------------------|
|                                         |
| Payroll Period                          |
| Period Other Payroll Period             |
| Payroll Area 21 12/25/2014 - 01/08/2015 |
| Period 1 2015                           |
|                                         |
| Selection Criteria                      |
| Personnel Number                        |
| Time Recording Administrator            |
| Selection of Time Sheet                 |